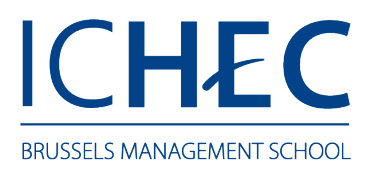

## Enregistrement de la carte

Posez votre carte sur le dispositif dédié

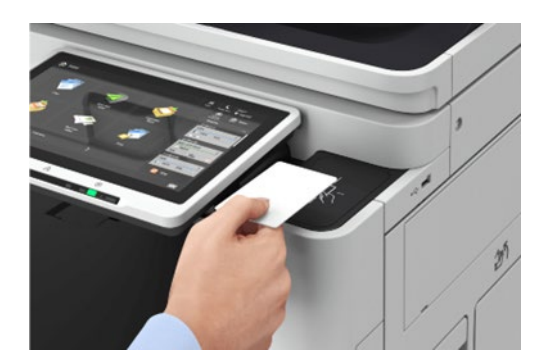

L'écran vous invitera à encoder le code à 6 chiffres reçu par mail.

Une fois validé, l'imprimante reviendra à l'écran d'accueil.

Voilà, vous pouvez désormais utiliser votre carte pour vous connecter aux imprimantes.

## En cas de perte de la carte

Sur votre portail de gestion <u>https://ichec.eu.uniflowonline.com/</u>, il est possible de générer un nouveau code pour votre nouvelle carte.

Pour cela,

- Rendez-vous dans l'onglet Dashboard <sup>1</sup>;
- Repérez la partie Identities<sup>2</sup>;
- Cliquez sur « New identity » <sup>3</sup>;
- Sélectionnez « Card Registration Code » <sup>4</sup> and « Save » <sup>5</sup>;

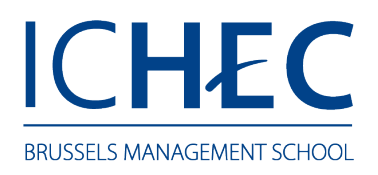

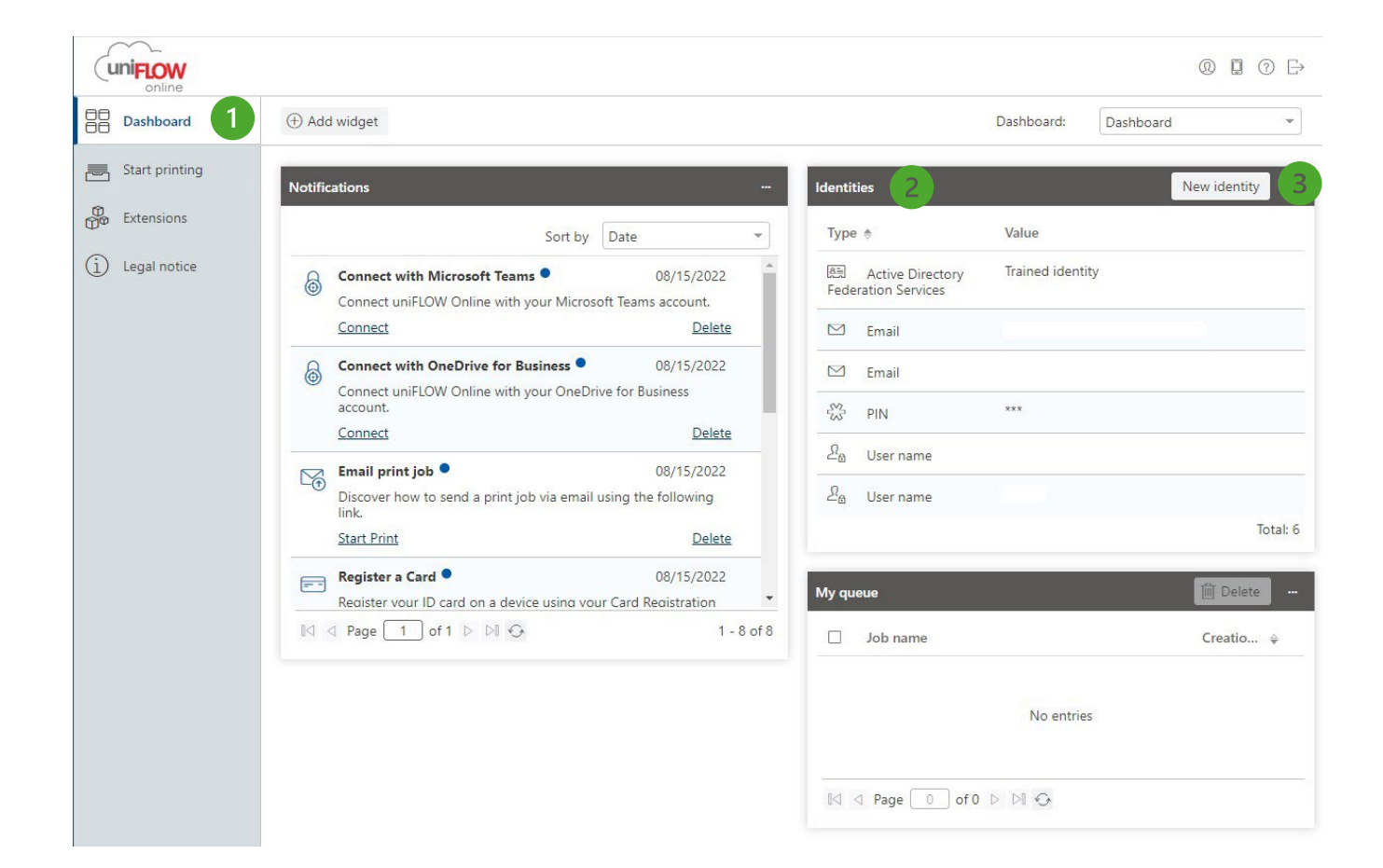

| CREATE IDENTITY |                                                                                     | (?)    |
|-----------------|-------------------------------------------------------------------------------------|--------|
| ldentity type   | Card Registration Code 4<br>Card Registration Code will be automatically generated. | ~      |
|                 | 5 Save                                                                              | Cancel |

Un nouveau code a été généré. Vous recevrez également un mail de confirmation, contenant ce même code. Il ne vous reste plus qu'à enregistrer votre nouvelle carte sur les imprimantes, en répétant la première étape de ce document.